# Uzege.masto.host

### Table des matières

| Compréhension de base                             | 1  |
|---------------------------------------------------|----|
| 1. Site de partage local https://uzege.masto.host | 1  |
| 2. Pourquoi Mastodon ?                            | 2  |
| 3. Demander un compte                             | 2  |
| 4. Interface dans un navigateur                   | 3  |
| 5. Les fils de messages                           | 3  |
| Accueil :                                         | 3  |
| Fil public local :                                | 3  |
| Fil public global :                               | 3  |
| Fil des notifications :                           | 4  |
| 6. Paramétrer votre profil                        | 4  |
| 7. Publier un message                             | 4  |
| Hashtags (#)                                      | 4  |
| Partages et favoris                               | 5  |
| Poster des images                                 | 5  |
| Pour aller plus loin                              | 6  |
| 1. Suivre d'autres utilisateurs                   | 6  |
| 2. Notifications                                  | 6  |
| 3. Faire une recherche                            | 7  |
| 4. Confidentialité, sûreté et sécurité            | 7  |
| Confidentialité du site                           | 7  |
| Confidentialité du compte                         | 8  |
| Confidentialité des pouets                        | 8  |
| Bloquer                                           | 10 |
| Mettre en sourdine                                | 10 |
| Auteurs                                           | 10 |

## **Compréhension de base**

## 1. Site de partage local <u>https://uzege.masto.host</u>

Le site est un lieu de partage d'informations entre les résidents d'Aigaliers, Baron, Foissac, Uzès et les villages des alentours, les associations, les artisans, les artistes et les administrations locales. L'accès est ouvert à tous les résidents de cette zone et à toute personne ayant un lien avec cette zone.

https://uzege.masto.host est une « instance » (c'est à dire : *site* ) de type Mastodon. Mastodon est un logiciel libre permettant de faire fonctionner un site de micro-blog. Ce site est géré par des bénévoles de l'Association l'Aphyllanthe.

## 2. Pourquoi Mastodon ?

L'emploi d'un logiciel libre de ce type représente un parti pris en faveur de la protection de la vie privée, la décentralisation et la diversité. Sur <u>https://uzege.masto.host</u> :

- pas de publicité commerciale ;
- pas de pistage des utilisateurs ;
- pas de vente de données d'utilisation à des agrégateurs de données ;
- pas de messages sponsorisés ;
- fils d'actualité strictement chronologiques ==> pas de manipulation algorithmique du fil d'actualité. Sur des réseaux sociaux centralisés populaires, en publiant un message vous n'êtes pas certain que d'autres le voient car les algorithmes de ces réseaux peuvent décider de promouvoir ou de cacher un message, voire l'afficher hors du contexte chronologique. Aucune information n'est insérée dans vos fils par des algorithmes ;
- non centralisé (les instances établissent et gèrent leurs propres politiques de conduite)
- logiciel libre (éthique de partage).

Sur ce réseau il n'est pas possible de faire une recherche générique pour un terme dans le texte des messages. Seules recherches possibles : sur un nom (@mention) ou un hashtag (#tag). Trouver d'autres personnes sur d'autres instances n'est pas possible par des méthodes automatiques ou des robots. C'est exprès : pour éviter la découverte massive automatisée de profils d'utilisateurs et l'envoi massif de messages à des inconnus.

Il n'est pas possible de re-poster un message avec un commentaire. Cette fonction, à l'origine d'abus sur des réseaux populaires, est absente à dessein de Mastodon.

Néanmoins l'utilisation abusive de ce site n'est pas impossible. Tout dépend du comportement des utilisateurs et de la vigilance des modérateurs.

## 3. Demander un compte

**Si vous avez reçu une invitation directement,** cliquez sur le lien, renseignez vos informations et votre inscription sera validée immédiatement.

**Si vous n'avez pas reçu une invitation directement,** connectez vous à <u>https://uzege.masto.host</u> et compléter le formulaire à gauche. (choisir votre identifiant, fournir votre adresse mail, choisir et saisir votre mot de passe, etc).

Le formulaire demande pourquoi vous voulez un compte :

- si vous êtes un résident local d'Aigaliers, de Baron, de Foissac, de Serviers, d'Uzès ou de l'Uzège et les environs, il suffit de le mentionner dans la case sans autre formalité.
- si vous résidez plus loin, merci de donner les raisons de votre demande de compte.

Votre compte sera normalement approuvé en quelques heures et vous recevrez un mail à cet effet. (pensez à regarder dans votre dossier des mails indésirables des fois que...).

## 4. Interface dans un navigateur

Trois colonnes dans l'interface (sauf si on a choisi l'interface avancée - voir plus loin).

- A gauche : la colonne "Composer" : rechercher un hashtag / rédiger un message (pouet)
- Au centre un fil ou une liste
- A droite menu permettant de sélectionner le contenu de la colonne centrale, ouvrir les paramètres, etc.

Le site s'utilise sur PC, tablette ou smartphone dans un navigateur (Firefox, Chrome, Safari etc). L'interface s'ajuste à la taille de l'écran utilisé.

Une **interface avancée** existe – que l'on peut choisir dans les préférences. Il est déconseillé de passer à l'interface avancée avant d'avoir une compréhension de base des fonctions du site.

Des applications dédiées existent pour smartphone et tablette.

Voir la liste ici : <u>https://joinmastodon.org/apps</u>

Nos recommandations pour smartphone Android

- Tusky
- Subway Tooter

## 5. Les fils de messages

Tous les fils se présentent en ordre chronologique inversé. Aucune façon de modifier ou manipuler cet ordre.

#### Accueil :

- affiche vos messages, et les messages de toutes les personnes que vous suivez ;
- inclue, par défaut, les réponses et les partages.
- paramétrable pour ne pas afficher les réponses et les partages. Cliquez sur
- les réponses aux messages paraissant en stricte ordre chrono inversé, la présence d'une réponse hors contexte au fil d'accueil peut dérouter. Conseil : paramétrer votre fil d'accueil pour <u>ne pas</u> afficher automatiquement les réponses. On consultera les messages et réponses dans le contexte de la conversation en cliquant ensuite dans le texte du message.

主

#### Fil public local :

- affiche tous les messages publics sur votre instance que vous suiviez les personnes ou pas
- n'affiche pas les réponses (pour les voir cliquer sur les 3 points et sur "voir les détails du pouet" ou simplement dans le texte du message (dans le texte, pas sur l'image, les liens, les les hashtags etc)

#### Fil public global :

 affiche à tout le monde les messages de tous les utilisateurs « connus » de votre instance. Cela signifie qu'une personne de votre instance suit cet utilisateur. Le fil public global est un bon moyen pour participer aux discussions générales des utilisateurs du « monde » Mastodon.

#### Fil des notifications :

- Avis d'événements vous concernant incluant:
  - une personne vient de vous suivre,
  - un message boosté,
  - un message « favorité », (voir section Partages et favoris)
  - $^\circ \quad \text{une réponse}$
  - une mention
- paramétrable pour ne montrer que des réponses et des mentions.

## 6. Paramétrer votre profil

Vous pouvez choisir un pseudo personnalisé visible par les autres utilisateurs, un avatar pour votre profil, une image d'arrière-plan pour votre en-tête de page de profil, et une courte « bio » qui présente votre compte ou vous-même.

Pour modifier votre profil, cliquez sur l'icône Préférences

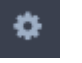

dans la colonne « Composer » (ou sur préférences dans la colonne de droite) et sélectionnez « Modifier Profil » sur le menu de gauche dans la page Préférences. Votre pseudo est limité à 30 caractères, votre bio à 160. Les avatars et images d'en-tête peuvent être mis en ligne aux formats png, gif ou jpg et ne peuvent pas dépasser 2 Mo. Elles seront modifiées à la taille standard - 120 x 120 pixels pour les avatars, 700 x 335 pixels pour les images d'en-tête.

### 7. Publier un message

La fonctionnalité la plus simple de Mastodon consiste à créer un message, aussi appelé *pouet*. Pour publier un *pouet*, il suffit de saisir le message que vous voulez poster dans le champ de texte « Exprimez-vous » dans la colonne Composer et de cliquer sur « pouet ». Un pouet est limité à 500 caractères : **si vous avez besoin de davantage de caractères, vous pouvez répondre à vos propres pouets afin qu'ils s'affichent comme une conversation.** 

Si vous voulez répondre au pouet d'un autre utilisateur, cliquez sur l'icône « Répondre » de ce pouet. Cela va inclure son pseudo directement dans la fenêtre d'édition ainsi qu'un aperçu du message auquel vous répondez. L'utilisateur recevra une notification de votre réponse.

De la même manière, pour débuter une conversation avec un autre utilisateur, il suffit de mentionner son pseudo dans votre pouet. En saisissant le symbole @ suivi directement (sans espace) de n'importe quel caractère, Mastodon va automatiquement suggérer des utilisateurs dont le pseudo correspond à votre saisie.

Comme pour les réponses, mentionner un utilisateur va lui envoyer une notification. Si le message commence par une mention, il sera traité comme une réponse et n'apparaîtra que dans les historiques des utilisateurs qui suivent à la fois vous-même et l'utilisateur que vous mentionnez. Il sera visible dans votre profil selon les paramètres de confidentialité.

#### Hashtags (#)

Si vous créez un message dans le cadre d'un sujet plus large, il peut être utile de lui ajouter un *hashtag*. Cela se fait simplement en ajoutant le croisillon (# ; aussi appelé dièse) devant le mot, par ex. #randonnee pour parler de ce sujet, #aquarelle, #partage #aphyllanthe, #lesescoules etc.

Le fait de cliquer sur un hashtag dans un pouet affiche un historique constitué des messages publics qui contiennent ce hashtag (c'est un raccourci pour effectuer une recherche). Ceci permet aux utilisateurs de regrouper les messages traitant de sujets similaires, en formant un historique séparé pour les gens intéressés par un sujet donné. Il est également possible d'effectuer une recherche sur un hashtag depuis la barre de recherche au-dessus de la boîte de composition.

#### Partages et favoris

Vous pouvez *marquer en favori* le pouet d'un autre utilisateur en cliquant sur l'étoile en dessous. Cela notifiera à l'utilisateur que vous avez marqué son message en favori ; la signification de ce genre de marquage varie fortement avec le contexte, depuis une simple indication « j'écoute », jusqu'à l'expression d'une approbation ou une offre de soutien aux idées exprimées.

En outre, vous pouvez *partager* des pouets en cliquant sur les flèches circulaires. Partager un pouet l'affiche sur l'historique de votre profil et le rend visible à tous vos suiveurs, même s'ils ne suivent pas l'auteur du message d'origine. C'est utile lorsque vous pensez qu'un message posté par un utilisateur mérite d'être vu par d'autres, car cela étend la portée de ce message tout en conservant intacte l'information originale.

#### Poster des images

Pour publier une image, cliquez ou appuyez tout simplement sur l'icône image dans la colonne Composer et sélectionnez le fichier à envoyer en ligne. Vous pouvez également glisserdéposer une image depuis le bureau de votre ordinateur vers la zone de saisie du Pouet :

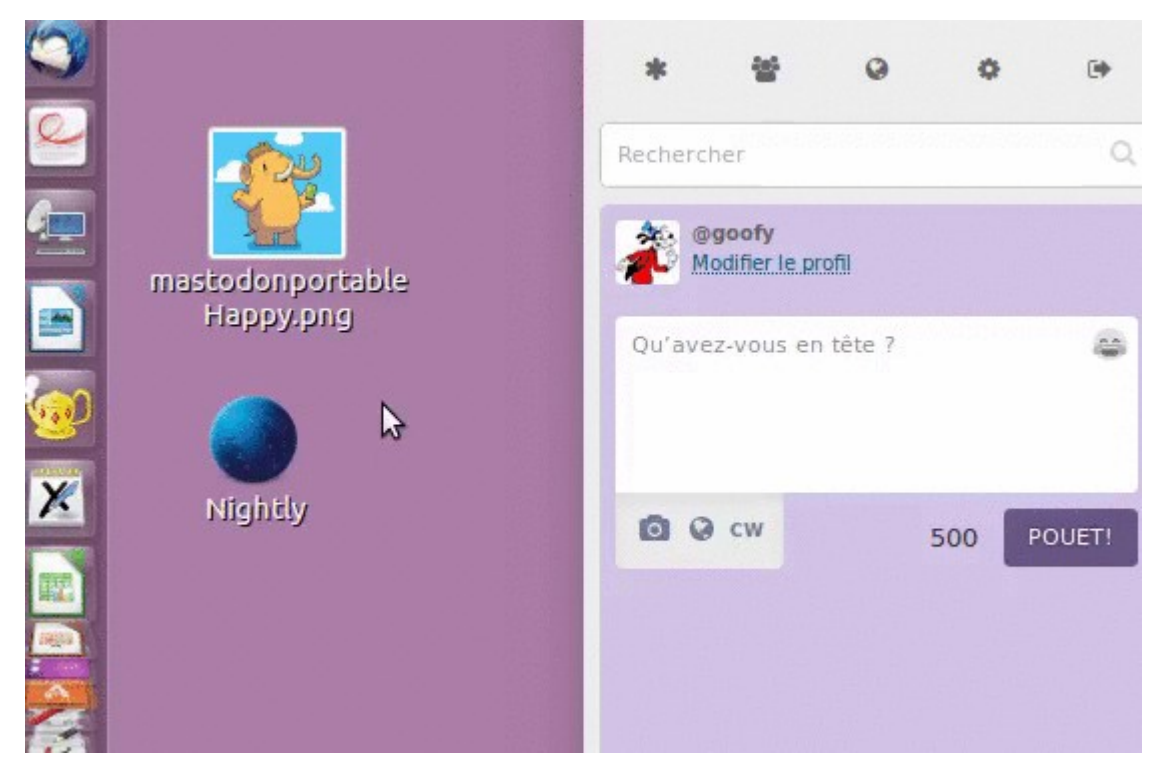

Vous pouvez aussi joindre des fichiers vidéo ou des animations GIF dans vos pouets. Cependant, ceux-ci ne peuvent pas excéder la taille limite de 4 Mb et les vidéos doivent être dans le format .webm ou .mp4.

## Pour aller plus loin

## 1. Suivre d'autres utilisateurs

Suivre d'autres utilisateurs fait apparaître tous leurs pouets ainsi que les pouets que d'autres utilisateurs auront partagés dans votre colonne d'accueil. Cela vous permet d'avoir un fil d'actualités, distinct des fils publics, dans lequel vous pouvez lire ce que certaines personnes disent sans le bruit de la conversation générale.

Pour suivre un utilisateur, cliquer sur son nom ou son avatar pour ouvrir son profil, puis cliquer sur l'icône *Suivre* en haut à gauche de la vue de son profil.

Si son compte présente une icône de cadenas à côté de son pseudo, il reçoit une notification de votre demande de le suivre et doit l'approuver avant que vous ne soyez ajouté à la liste de ses suiveurs (et par conséquent capable de voir ses pouets). Pour vous indiquer que vous êtes en attente

de leur profil, est remplacée par l'icône

d'approbation d'une requête de suivi, l'icône *Suivre* 

d'un sablier **en la critères** d'approbation des nouveaux suiveurs peuvent être activés pour votre propre profil dans la rubrique *Préférences*.

Une fois que vous suivez un utilisateur, l'icône *Suivre* est surlignée en bleu dans son profil **vous** pouvez annuler son suivi en re-cliquant dessus.

Si vous connaissez le pseudo de quelqu'un, vous pouvez aussi ouvrir son profil pour le suivre en le saisissant dans le champ de recherche de la colonne *Compose*. Cela fonctionne aussi pour des utilisateurs distants, mais suivant s'ils sont connus ou non de votre instance locale, il vous faudra peut-être saisir leur nom complet y compris avec le domaine (p. ex. galette@framapiaf.org) dans le champ de recherche avant que leur profil n'apparaisse dans les suggestions.

### 2. Notifications

Vous recevez une notification à chaque fois que quelqu'un suit votre compte ou demande à vous suivre, mentionne votre pseudo, ou met en favoris un vos pouets. Elle apparaîtra comme une notification sur votre ordinateur (si votre navigateur internet le permet et que vous avez activé cette option) ainsi que dans votre colonne « Notifications ».

Vous pouvez filtrer le type de notifications que vous voyez dans la colonne Notifications en cliquant sur l'icône Paramétrage des Notifications en haut de la colonne, puis en cochant ou décochant les notifications que vous voulez voir ou non. Si vos notifications deviennent encombrantes, vous pouvez nettoyer la colonne en cliquant sur l'icône Nettoyer en haut de la colonne, cela effacera son contenu.

Vous pouvez aussi les notifications de personnes que vous ne suivez pas ou qui ne vous suivent pas totalement — pour cela, cliquez sur l'icône Préférences dans la colonne Composer, sélectionnez « Préférences » dans le menu de gauche et vérifiez les options respectives « Bloquer les Notifications ».

## 3. Faire une recherche

Mastodon a une fonction de recherche. Vous pouvez l'utiliser pour rechercher des utilisateurs et des hashtags. La recherche n'est pas réalisée sur l'intégralité du texte de chaque message, uniquement sur les hashtags. Pour faire une recherche, vous n'avez qu'à écrire dans le champ de recherche dans la colonne Composer et appuyer sur *Entrée*, cela ouvrira le panneau de recherche. Celui-ci vous montrera des suggestions pendant la frappe. Si vous sélectionnez l'une d'entre elles, cela ouvrira le profil d'un utilisateur ou une vue de tous les pouets liés au hashtag.

## 4. Confidentialité, sûreté et sécurité

Mastodon possède un certain nombre d'options de sécurité et confidentialité qui n'existent pas sur des réseaux plus publics comme Twitter. Les paramètres de vie privée, en particulier, sont plus détaillés ; leur fonctionnement est expliqué dans cette section.

#### Confidentialité du site

Sur la plupart des instances de Mastodon, il est possible, sans avoir un compte, de parcourir la liste des profils et lire les messages publics des personnes ayant un compte sur le site. C'est dans le but de permettre aux visiteurs de comprendre le contenu du site. Voir une image de cette partie de la page d'accueil ci-dessous.

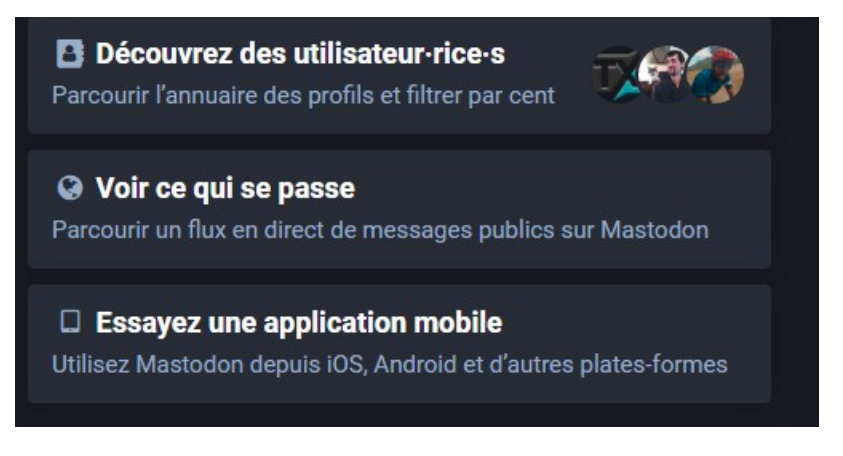

Dans notre cas, pour la période d'essai, et vue les objectifs recherchés, les options

- Découvrez des utilisateur.rice.s et
- Voir ce qui se passe

sont **<u>désactivées</u>**. Les 2 options ne paraissent pas sur la page publique d'accueil. Voir ci-dessous.

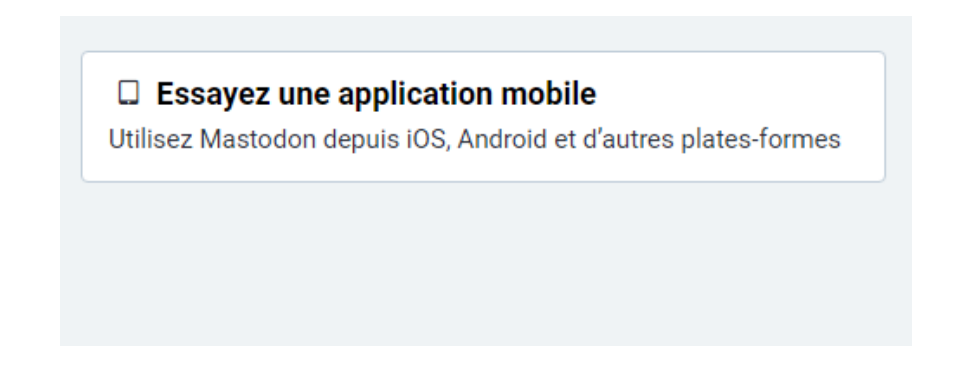

Par conséquent, vos messages publics sur ce site ne sont pas indexables par les moteurs de recherche.

#### Confidentialité du compte

Pour vous permettre de mieux contrôler qui peut voir vos pouets, Mastodon peut gérer des comptes « privés » ou « verrouillés ». Si votre compte est privé, vous recevrez une notification à chaque fois que quelqu'un veut vous suivre, et vous pouvez autoriser ou refuser la demande de suivi. De plus, si votre compte est privé, tous les nouveaux pouets que vous publiez seront « privés » par défaut (voir la section ci-dessous Confidentialité des pouets).

Pour rendre votre compte privé, cliquez sur l'icône des préférences dans le panneau d'écriture, sélectionnez « Modifier le profil » et cochez la case « Rendre le compte privé », puis cliquez sur « Enregistrer les modifications ».

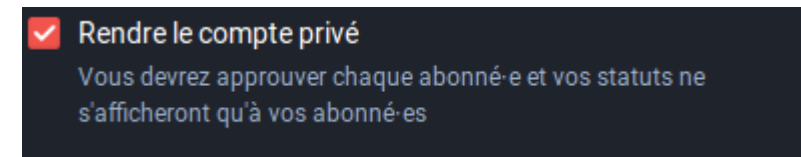

#### Confidentialité des pouets

La confidentialité des pouets est gérée indépendamment de celle des comptes, et individuellement pour chacun des pouets. Les quatre statuts de visibilité des pouets sont **Public (par défaut), Nonlisté, Privé, et Direct**. Pour choisir votre niveau de confidentialité, cliquez sur l'icône de globe.

Q

Les modifications de ces paramètres sont persistantes d'un message à l'autre, c'est-à-dire : si vous écrivez un pouet privé, chaque pouet que vous ferez ensuite sera également privé jusqu'à ce que vous décidiez de le passer en public. Vous pouvez modifier le paramétrage par défaut de la confidentialité en passant par les Préférences.

- **Public** est le statut par défaut des pouets pour la plupart des comptes. Les pouets publics sont visibles par tous les autres utilisateurs sur leur fil d'actualité public, liés à d'autres instances de Mastodon et OStatus sans restriction, et apparaissent sur votre page de profil aux yeux de n'importe qui, y compris les moteurs de recherche et les visiteurs non-connectés à un compte Mastodon.
- Les pouets **non-listés** sont publics, mais ils n'apparaissent pas dans le fil d'actualités public ou dans les résultats de recherches. Ils sont visibles par n'importe qui vous suivant et apparaissent sur votre page de profil au public, même sans un compte Mastodon. Excepté qu'ils n'apparaissent pas dans le fil d'actualités public ou dans les résultats de recherches, ils fonctionnent exactement comme les messages publics.
- Les pouets **privés** ne sont pas visibles sur le fil d'actualités public, ni sur votre page de profil pour quiconque, excepté ceux qui sont dans votre liste de suiveurs. Cette option est de peu d'utilité si vous n'avez pas choisi d'approuver vos nouveaux suiveurs (n'importe qui pouvant alors vous suivre et donc voir vos pouets privés). Cependant, l'intérêt de cette séparation est que si vous *réglez* votre compte entier en privé, vous pouvez le désactiver sur un pouet pour le passer en non-listé ou même public.

Les pouets privés ne peuvent pas être mis en favoris. Si quelqu'un que vous suivez fait un pouet privé, il apparaîtra dans votre fil d'actualités avec une icône de cadenas à la place de l'icône Partager.

Les pouets privés ne se fédèrent pas sur les autres instances, sauf en @mentionnant un utilisateur distant. Dans ce cas, ils sont fédérés avec leurs instances, et les utilisateurs sur cette instance qui vous suivent ainsi que la personne @mentionnée va voir le message dans son historique d'accueil. Il n'y a pas de façon sûre de vérifier si une instance va en réalité respecter la confidentialité du message.

Les messages privés ne sont pas chiffrés. Il faut donc que vous soyez s $\hat{u}r \cdot e$  que vous avez suffisamment dans la personne qui administre votre instance pour ne pas lire vos messages privés dans les coulisses. Il est recommandé de ne rien publier de ce que vous ne souhaitez pas voir intercepté.

Les messages **Directs** sont visibles seulement par les utilisateurs que vous avez
@mentionnés et qui ne peuvent pas être partagés. Comme pour les messages privés, vous devez avoir à l'esprit qu'une instance distante peut ne pas respecter ce protocole. Si la conversation que vous envisagez est sensible il est prudent de la mener hors de Mastodon.

| Confidentialité des<br>pouets | Visibilité sur le profil                       | Visibilité<br>publique | Fédéré avec autres<br>instances |
|-------------------------------|------------------------------------------------|------------------------|---------------------------------|
| Public                        | Tout le monde y compris visiteurs anonymes (*) | Oui                    | Oui                             |
| Non-listé                     | Tout le monde y compris visiteurs anonymes (*) | Non                    | Oui                             |
| Privé                         | Suiveurs seulement                             | Non                    | @mentions distantes seulement   |

Récapitulons :

| Confidentialité des pouets | Visibilité sur le profil | Visibilité<br>publique | Fédéré avec autres<br>instances |
|----------------------------|--------------------------|------------------------|---------------------------------|
| Direct                     | Non                      | Non                    | @mentions distantes seulement   |

(\*) pour la période d'essai, notre site n'autorise pas des visiteurs anonymes.

#### Bloquer

Vous pouvez bloquer des utilisateurs dans le but de les empêcher de vous contacter. Pour ce faire, vous pouvez cliquer sur l'icône du Menu sur l'un de leurs pouets ou sur leur profil, et sélectionner « Bloquer ».

**Note** : Cela les empêchera de voir vos pouets publics tant qu'ils sont connectés, mais ils pourront tout de même les voir en ouvrant votre profil dans un autre navigateur sur lequel ils ne sont pas connectés à Mastodon (ou bien s'ils sont connectés avec un compte différent que vous n'avez pas bloqué).

Les mentions, favoris, partages ou tout autre interaction avec vous provenant d'un utilisateur bloqué vous seront cachés. Vous ne verrez pas les réponses à une personne bloquée, pas même si la réponse vous mentionne, et vous ne verrez pas non plus leurs pouets si quelqu'un les partage.

Les utilisateurs bloqués ne seront pas notifiés de votre blocage. Ils seront enlevés de vos suiveurs.

#### Mettre en sourdine

Si vous ne souhaitez pas voir les messages d'un utilisateur particulier, mais ne vous préoccupez pas qu'il puisse voir les vôtres, vous pouvez choisir de les *ignorer*. Vous pouvez ignorer un utilisateur depuis le même menu sur le profil où vous pouviez les bloquer. Vous ne verrez pas les messages d'un utilisateur ignoré, sauf s'il vous @mentionne. Un utilisateur ignoré n'aura pas de moyen de savoir que vous l'avez ignoré.

## Auteurs

Ce guide destiné aux utilisateurs est une traduction avec adaptation de la version anglaise qui est évolutive. Il est donc susceptible de modifications. Cette version française a été assurée par l'équipe Framalang : Félicien, Bidouille, QS (Marie), mo, egilli, didimo, Mika, simon, egilli, Asta, Docendo, Lumi, Pouhiou, xi, Penguin, jaaf, Opsylac, goofy, gyom, lanodan, Bromind + 2 anonymes

version 0.9 11/04/2017

Cette version contient des modifications et adaptations spécifiques pour l'instance <u>https://uzege.masto.host</u> .

17 aout 2020